## Hoe kan ik bestellen?

KENTEKEN:

Je kunt op verschillende manieren een bestelling plaatsen. Deze worden hieronder beschreven zodat je jouw bestelling zo gemakkelijk mogelijk kunt plaatsen. Product:

- 1. Gebruik de kentekencheck om alleen de producten te zien die bij jouw bestelwagen passen. Of je kunt de filter gebruiken om jouw merk, model en bouwjaar te selecteren.
- ZOEK OP Of kies: Q Merk **KENTEKEN:** 2. Klik op de zoekknop. Nu zie je alle producten specifiek voor jouw bestelwagen. ZOEK OP Of kies: Ford Transit Courier 2014 - 2023
- 3. Nu zie je jouw bestelwagen en het overzicht van de categorieën, als je naar beneden scrolt zie je nog meer categorieën.

| JOUW BUS<br>FORD TRANSIT COURIER<br>Bouwjaar 2014 - 2023 | Alle categorieë                                                                                                    | in                                                                                                    |                                                                              |                                                                                                    |
|----------------------------------------------------------|----------------------------------------------------------------------------------------------------|----------------------------------------------------------------------------------------------------|------------------------------------------------------------------------------|----------------------------------------------------------------------------------------------------|
| WIS SELECTIE                                             | Laadvloer<br>Laadvloer<br>Laadvloer<br>Laadvloermatten<br>Wandbetinmering en deurpanelen<br>Plafond betinmering<br>Uitschuifbare vloer<br>Wielkasten | <b>Inrichting</b><br>Metalen kastirrichting<br>Houten kastirrichting<br>Vloeriadesystemen<br>Accessoires voor kastirrichting | Anti-diefstal<br>Deursloten<br>Raamroosters<br>Stuursloten<br>Trekhaaksloten | Daktransport<br>Daktransport<br>Imperialen<br>Dakdragers<br>Opbergkokers<br>Deurladders<br>Ladderklemmen<br>Ladderobergsystemen |
| Alle categorieën                                         | Tussenschot<br>Betimmering compleet                                                                                                    |                                                                                                    |                                                                              | Accessoires voor dakdragers<br>Accessoires voor imperialen                                                                      |
|                                                          | Cabine uitrusting                                                                                                    | Schokbescherming                                                                                                    | Ladingzekering                                                               | Ventilatie                                                                                                    |

4. Je kunt de categorie of subcategorie selecteren om de producten te bekijken waarin je geïnteresseerd bent. Bijvoorbeeld de "deursloten", onder de categorie: "Anti diefstal".

Montagerails

| JOUW BUS<br>FORD TRANSIT COURIER<br>Boumjaar 2015 - 2023 | Alle categorie                                                                                                    | in                                           |                             |                                                                                                    |
|----------------------------------------------------------|----------------------------------------------------------------------------------------------------|----------------------------------------------|-----------------------------|----------------------------------------------------------------------------------------------------|
|                                                          | Laadruimte bescherming<br>Laadruimte                                                                                                    | Inrichting                                   | 3 3                         | Daktransport                                                                                                    |
| wrs selectre<br>le categorieën                           | Parlowing reduces the Parlowing of the parlowing the parlowing the parlo | Verlahysense<br>Annisating sam kasterichting | Deservation<br>Technologies | Oppergisters<br>Operadister<br>Latherspheriogen<br>Californitiere<br>Activitiere inter fahlingen<br>Activitiere inter fahlingen |
|                                                          |                                                                                                    |                                              |                             |                                                                                                    |
|                                                          | Cabine ultrusting                                                                                                    | Schokbescherming                             | Ladingzekering              | Ventilatie                                                                                                    |

5. Dan zie je de specifieke categoriepagina, hier kun je alle producten zien.

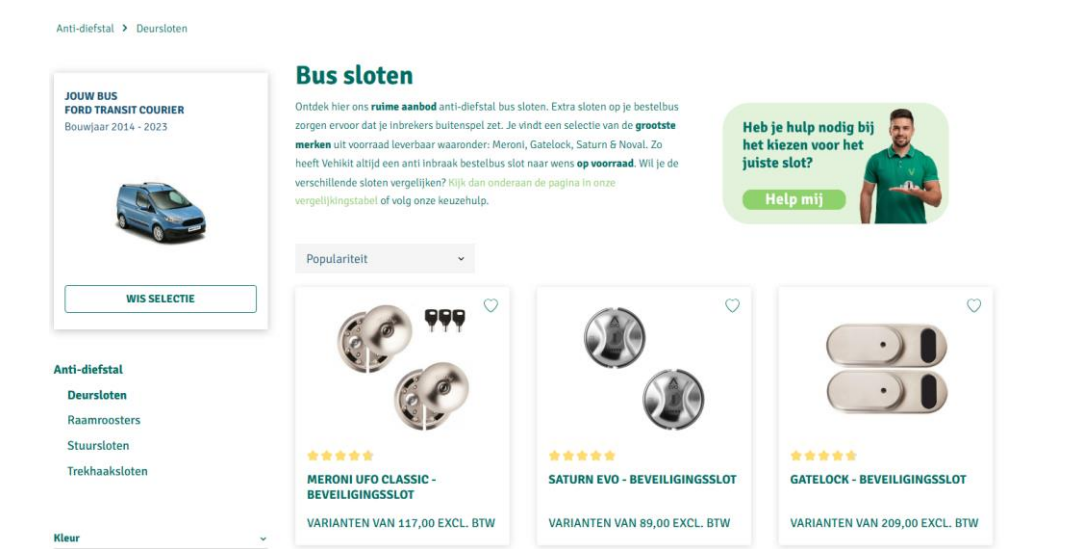

6. Als je op de knop klikt, zie je de tool die je kan helpen bij het kiezen van het juiste slot. Deze tool staat ook onderaan op de site.

## **Bus sloten**

Ontdek hier ons **ruime aanbod** anti-diefstal bus sloten. Extra sloten op je bestelbus zorgen ervoor dat je inbrekers buitenspel zet. Je vindt een selectie van de **grootste merken** uit voorraad leverbaar waaronder: Meroni, Gatelock, Saturn & Noval. Zo heeft Vehikit altijd een anti inbraak bestelbus slot naar wens **op voorraad**. Wil je de verschillende sloten vergelijken? Kijk dan onderaan de pagina in onze vergelijkingstabel of volg onze keuzehulp.

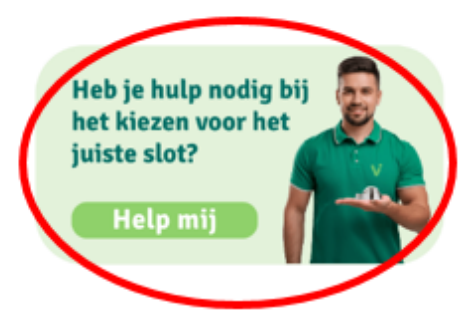

7. Als je het product hebt gezien dat je wilt kopen, kun je erop klikken om meer specifieke informatie over dat product te zien.

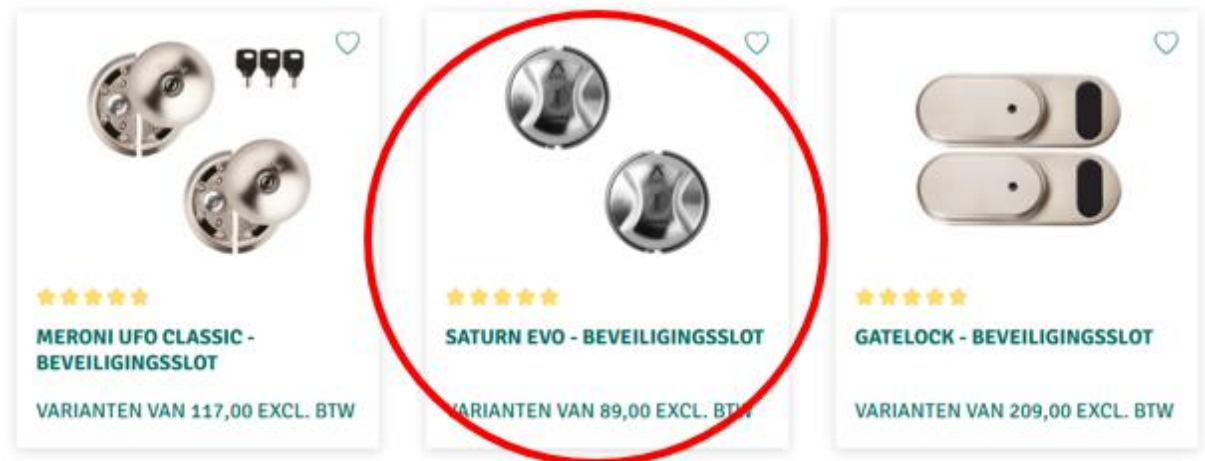

8. Hier zie je de specifieke informatie van dat product. Als je naar beneden scrolt, zie je informatie over het product, de montage-instructies, de levertijd, een video over de installatie, recensies en extra bijbehorende producten die je misschien leuk vindt.

|     |   | Vanaf <b>89,00</b> excl. BTW                  |                       |
|-----|---|-----------------------------------------------|-----------------------|
| (B) |   | 107,69 incl. BTW                              |                       |
|     | ~ | Maak een keuze                                | v                     |
|     | / | Productmummer: MEBSIU4284                     |                       |
|     |   | Op werkdagen voor 14:00 uur besteld, de volge | nde werkdag geleverd. |
|     |   |                                               |                       |

9. In sommige gevallen, zoals in dit geval, moet je het product configureren, je kunt aan de rechterkant zien dat je een optie moet selecteren. Sommige producten hebben meer elementen om te configureren, je kunt dit verhogen tot een gewenst aantal.

| Saturn EV            | 0 - Bevei                                                                                                    | ligingsslo          | ot |                     |                                                                                 |
|----------------------|----------------------------------------------------------------------------------------------------|---------------------|----|---------------------|---------------------------------------------------------------------------------|
|                      | (and the second second |                     |    |                     |                                                                                 |
| ž.                   | Í.                                                                                                    | Ø                   | ~  | >                   | Vanat 89,00 cool. BTW<br>Strijel wel, BTW<br>Mas sonte olden<br>Maak een kerzen |
| @                    | 3                                                                                                    | Q                   | 9  | 4                   | िंदुः - Op werklager van 1600 oar brittit, fe stigente werklag priverk.         |
| 5 100 dagen bedenkri |                                                                                                    | Manthinedenheid 4.5 |    | Althe parts encodes |                                                                                 |

10. Je kunt de passende optie kiezen, als je naar beneden scrolt, in de beschrijving van het product staat meer informatie over de keuzes.

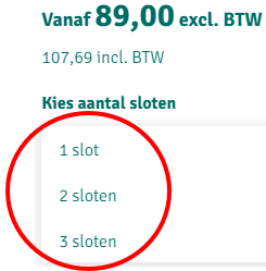

11. Als je meer dan één product wilt, kun je er meer selecteren door op het plusje te klikken.

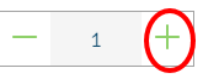

12. Je kunt het nu aan je winkelmandje toevoegen.

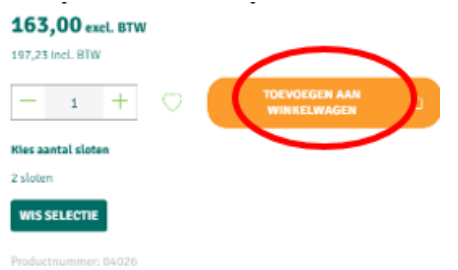

- 13. Het product is aan het winkelmandje toegevoegd. Je kunt nu verschillende dingen doen.
  - Als je verder wilt zoeken naar andere producten, klik dan in het groene veld hierboven. Herhaal stap 4 tot en met stap 12 tot je alle producten hebt die je zou willen hebben.
  - Als je wilt gaan betalen, klik dan op de oranje knop.
  - Als je het winkelmandje wilt zien, kun je op "Ga naar winkelmandje" klikken.
  - Aan de linkerkant staan ook andere producten die mogelijk interessant zijn. Je kunt erop klikken en stap 9 tot en met stap 13 herhalen.

| Misschien ben je ook<br>geïnteresseerd in<br>deze producten | ← Doorgaan met winkelen om uw bedrijfswagen → verder in te richten           |           |  |
|-------------------------------------------------------------|------------------------------------------------------------------------------|-----------|--|
|                                                             | Winkelmandje                                                                 | 1 product |  |
|                                                             | <ul> <li>1 product succesvol aan het<br/>winkelmandje toegevoegd.</li> </ul> |           |  |
| TREKHAAKSLOT BULL<br>LOCK (KLEP/DEUR)<br>189,00 EXCL. BTW   | 1x Saturn EVO -<br>Beveiligingsslot<br>Artikelnr.: 04026                     | ×         |  |
|                                                             | - 1 +                                                                        | 163,00    |  |
|                                                             | Subtotaal                                                                    | 163,00    |  |
| DISKLOK AUTO<br>STUURSLOT - 44.0 CM                         | Verzendkosten                                                                | Gratis    |  |
| 190,00 EXCL. BTW                                            | Prijzen excl. BTW en excl. verzendkosten                                     |           |  |
|                                                             | NAAR DE KASSA                                                                |           |  |
|                                                             | GA NAAR WINKELMANDJE                                                         |           |  |

14. Als je naar je winkelmandje gaat, via stap 13 of door op het winkelmandje te klikken (je gaat ook naar de weergave van stap 13), krijg je een melding om in te loggen of een account aan te maken.

## Maak een account aan om door te gaan met bestellen

15. Als je al een account hebt, kun je aan de linkerkant jouw e-mailadres en bijbehorend wachtwoord invullen en op de lichtgroene knop "Inloggen" klikken. Nadat je bent ingelogd, kun je naar stap 20 gaan.

| Als je nog geen                | account hebt, ga dan naar stap 16.                                                                                                    |  |
|--------------------------------|----------------------------------------------------------------------------------------------------|--|
| Information of Research States | Relation of the second second se |  |

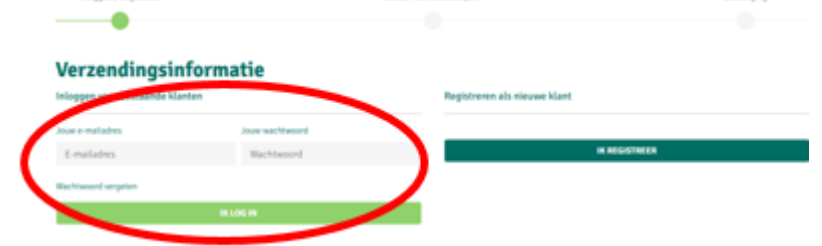

16. Als je nog geen account hebt, kun je er een aanmaken door op de donkergroene knop "Registreren" te klikken.

| Inloggen / Registratie | -               | Betail- on verzondwijzen     | Beestiging |
|------------------------|-----------------|------------------------------|------------|
| Verzendingsir          | nformatie       | Registreren als nieuwe klant |            |
| Jour e-mailadres       | Jour wechtwoord |                              |            |
| E-mailadres            | Wachtwoord      | N RECE                       | STALEA     |
| Wachtwoord vergeten    |                 |                              |            |

17. Vul je persoonlijke gegevens in.

Je kunt kiezen of je een particuliere of zakelijke klant bent. Als je een zakelijke klant bent moet het btw-nummer geldig zijn voor transacties in de EU. Als dit niet het geval is, moet je een account aanmaken als particuliere klant en de bedrijfsnaam invoeren in het veld voor de voor- of achternaam. Registreren als nieuwe klant

| Ik ben*                                                             |   | Aanhef*                                                |  |  |
|---------------------------------------------------------------------|---|--------------------------------------------------------|--|--|
| Particulier                                                         | ~ | Geef een aanhef op 🗸 🗸                                 |  |  |
| Voornaam*                                                           |   | Achternaam*                                            |  |  |
| Voer voornaam in                                                    |   | Voer achternaam in                                     |  |  |
| Bestel als gast. Let op: als gast kun je je bestelling niet volgen. |   |                                                        |  |  |
| Nieuw e-mailadres*                                                  |   | Wachtwoord*                                            |  |  |
| Voer nieuw e-mailadres in                                           |   | Wachtwoord invoeren                                    |  |  |
|                                                                     |   | Het wachtwoord moet uit tenminste 8 karakters bestaan. |  |  |

18. Als je naar beneden scrolt, dan kun je jouw adresgegevens invullen.

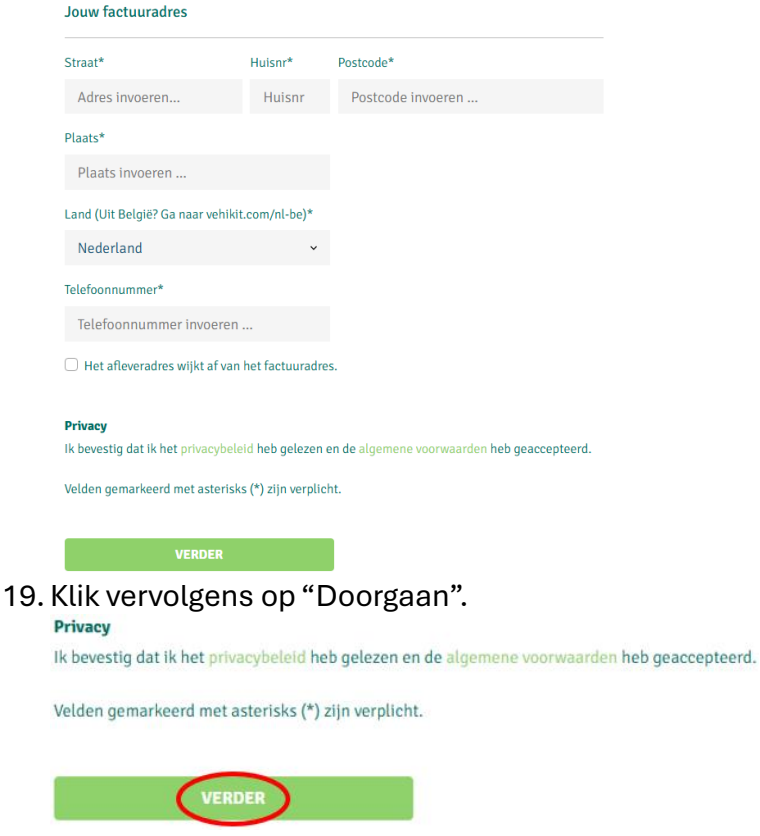

20. Dan zie je een overzicht van de bestelling, inclusief adresgegevens, persoonlijke informatie, betaalmethoden, producten en leverdatum.

Voltooi je bestelling om je bedrijfswagen om te vormen tot een nog efficiëntere werkpartner!

| Factuuradres             | Verzendadres                      |
|--------------------------|-----------------------------------|
| test - test              | Komt overeen met het factuuradres |
| Dhr. test test           |                                   |
| test                     |                                   |
| test test                |                                   |
| Nederland                |                                   |
| 0612345678               |                                   |
| FACTUURADRES WIJZIGEN    | AFLEVERADRES WIJZIGEN             |
| Betaalwijze              | Verzendingswijze                  |
| O IDEAL                  | Gratis verzending                 |
| Betaal met iDEAL         | ·                                 |
|                          | Levering op: 29-10-24             |
| Selecteer jouw bank 🗸    |                                   |
|                          |                                   |
| O Bank transfer          | Qank<br>Transfer                  |
| Betaal met Bank transfer |                                   |
| O PayPal                 | 🖗 Pay/lat                         |
| -<br>Betaal met PayPal   |                                   |
|                          |                                   |
| O Card payment           |                                   |

21. Als je op "Bestellen en betalen" klikt, ga je naar de pagina om te betalen, afhankelijk van de gekozen methode. Als je hebt gekozen voor betaling met "Bankoverschrijving", ontvang je een aparte e-mail van onze betalingsprovider, met een link om de bestelling te betalen. Het kan voorkomen dat deze e-mail in je spam terechtkomt.

BESTELLEN & BETALEN

- 22. Ga door met de betalingsprocedure.
- 23. Vervolgens krijg je een scherm te zien waarin staat dat je bestelling is bevestigd. Je ontvangt ook een e-mail.